# Battery Health Monitor

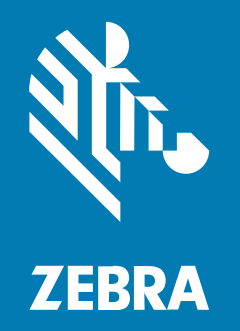

# **Administrator Guide**

#### Copyright

ZEBRA and the stylized Zebra head are trademarks of Zebra Technologies Corporation, registered in many jurisdictions worldwide. All other trademarks are the property of their respective owners. ©2021 Zebra Technologies Corporation and/or its affiliates. All rights reserved.

Information in this document is subject to change without notice. The software described in this document is furnished under a license agreement or nondisclosure agreement. The software may be used or copied only in accordance with the terms of those agreements.

For further information regarding legal and proprietary statements, please go to:

SOFTWARE: zebra.com/linkoslegal. COPYRIGHTS: zebra.com/copyright. WARRANTY: zebra.com/warranty. END USER LICENSE AGREEMENT: zebra.com/eula.

#### **Terms of Use**

#### **Proprietary Statement**

This manual contains proprietary information of Zebra Technologies Corporation and its subsidiaries ("Zebra Technologies"). It is intended solely for the information and use of parties operating and maintaining the equipment described herein. Such proprietary information may not be used, reproduced, or disclosed to any other parties for any other purpose without the express, written permission of Zebra Technologies.

#### **Product Improvements**

Continuous improvement of products is a policy of Zebra Technologies. All specifications and designs are subject to change without notice.

#### **Liability Disclaimer**

Zebra Technologies takes steps to ensure that its published Engineering specifications and manuals are correct; however, errors do occur. Zebra Technologies reserves the right to correct any such errors and disclaims liability resulting therefrom.

#### **Limitation of Liability**

In no event shall Zebra Technologies or anyone else involved in the creation, production, or delivery of the accompanying product (including hardware and software) be liable for any damages whatsoever (including, without limitation, consequential damages including loss of business profits, business interruption, or loss of business information) arising out of the use of, the results of use of, or inability to use such product, even if Zebra Technologies has been advised of the possibility of such damages. Some jurisdictions do not allow the exclusion or limitation of incidental or consequential damages, so the above limitation or exclusion may not apply to you.

# Contents

| About This Guide       | 4 |
|------------------------|---|
| Notational Conventions | 4 |
| Icon Conventions       | 4 |

| Battery Health Monitor | 6 |
|------------------------|---|
| Battery Data           | 6 |
| Flow Chart             | 7 |
| Debug Log              | 7 |
| Configuration          | 7 |

# **About This Guide**

This guide explains how to access battery health logs and configure the Battery Health Monitor app.

### **Notational Conventions**

The following conventions are used in this document:

- **Bold** text is used to highlight the following:
  - Dialog box, window, and screen names
  - Drop-down list and list box names
  - Checkbox and radio button names
  - Icons on a screen
  - Key names on a keypad
  - Button names on a screen
- Bullets (•) indicate:
  - Action items
  - List of alternatives
  - Lists of required steps that are not necessarily sequential.
- Sequential lists (for example, those that describe step-by-step procedures) appear as numbered lists.

### **Icon Conventions**

The documentation set is designed to give the reader more visual clues. The following graphic icons are used throughout the documentation set.

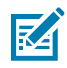

**NOTE:** The text here indicates information that is supplemental for the user to know and that is not required to complete a task. The text here indicates information that is important for the user to know.

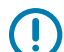

**IMPORTANT:** The text here indicates information that is important for the user to know.

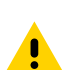

**CAUTION:** If the precaution is not heeded, the user could receive a minor or moderate injury.

### About This Guide

**WARNING:** If danger is not avoided, the user CAN be seriously injured or killed.

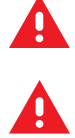

**DANGER:** If danger is not avoided, the user WILL be seriously injured or killed.

# **Battery Health Monitor**

Battery Health Monitor is a Windows app available on select Zebra tablets that allows users to view battery health, manufacture date, and serial number.

The Battery Health Monitor app saves reports to the Windows registry every 24 hours. The registry data allows administrators to monitor the State of Health (SOH) of batteries in deployed devices and provides messages to end users when the battery is worn or needs replacement. The messages, warning triggers, and other app settings are configurable.

### **Battery Data**

Mobile Device Management (MDM) software can use the data saved by the Battery Health Monitor app to generate a battery health dashboard for device deployments.

The battery data is stored in the device Windows registry at HKEY\_LOCAL\_MACHINE\SOFTWARE\Zebra \Battery Manager\Battery Data.

| Figure 1 | Battery Data |
|----------|--------------|
|----------|--------------|

| 📑 Registry Editor                                                       |                     |        |                           |  |  |  |
|-------------------------------------------------------------------------|---------------------|--------|---------------------------|--|--|--|
| File Edit View Favorites Help                                           |                     |        |                           |  |  |  |
| Computer\HKEY_LOCAL_MACHINE\SOFTWARE\Zebra\Battery Manager\Battery Data |                     |        |                           |  |  |  |
| × ] ^                                                                   | Name                | Туре   | Data                      |  |  |  |
| >                                                                       | (Default)           | REG_SZ | (value not set)           |  |  |  |
| 2                                                                       | Battery_Name        | REG_SZ | BASE-BAT                  |  |  |  |
| >                                                                       | Battery_SerialNu    | REG_SZ | 123456789Oem InfoBASE-BAT |  |  |  |
|                                                                         | Battery_SOC         | REG_SZ | 98                        |  |  |  |
| ř                                                                       | Battery_SOH         | REG_SZ | 100                       |  |  |  |
|                                                                         | Battery_Status      | REG_SZ | OK                        |  |  |  |
|                                                                         | all Device_SerialNu | REG_SZ | 21230523600580            |  |  |  |
|                                                                         | Manufacturer_Na     | REG_SZ | Zebra Technologies        |  |  |  |
|                                                                         | 赴 Updated_At        | REG_SZ | 10/7/2021 3:23:21 PM      |  |  |  |
|                                                                         |                     |        |                           |  |  |  |
|                                                                         |                     |        |                           |  |  |  |

# **Flow Chart**

The following flow chart illustrates how the background service retrieves motherboard and battery data for the device through Windows Management Instrumentation (WMI). Battery health and warnings display to the end user based on conditions set in the configuration file.

#### Figure 2 Battery Health Monitor Flow Chart

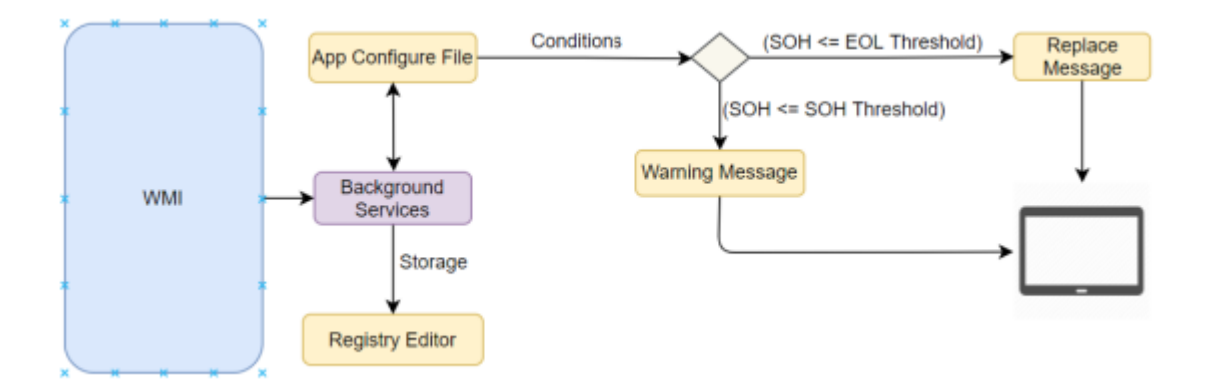

# **Debug Log**

The debug log contains all events that occur while the Battery Health Manager is running.

The log is located on the device at: C:\ZebraBatteryDebug.txt.

# Configuration

The Battery Health Manager configuration file stores all the warning and replacement messages that display in the app. The configuration file also contains default values for battery configuration.

The configuration file is read each time the application starts. After making changes to this file, you can restart the tablet or the app. To restart the app, go to the system tray and select **Battery Health Monitor** > **Exit**, and then **Start** > **Battery Health Monitor**.

The configuration file is located on the device at C:\ProgramData\Zebra Technologies \BatteryManager\AppSetting\_ConfigInfo.ini.

Detailed comments inside the file describe each of the default values.

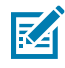

**NOTE:** Because device temperature and workload affect battery SOH, systems running in extreme temperatures or heavy device workloads may require different default thresholds.

#### **Sample Configuration File**

The following sample shows default configuration settings. The configuration file is read each time the application starts.

```
[BatteryManager]
// Set integer value for Battery State of health warning.
// The default threshold shall be 85% and Max value can't be greater
// than 90%.
SOH_Warning_Threshold=85
// Set integer value for Battery State of health end-of-life.
// This value can't be less than 75% and Max value can't be greater
// than SOH Warning Threshold value.
EOL_Threshold=75
// Set message{Max 255 characters} to show event warning notifications
// when the battery has reached/or is below the SOH Warning threshold.
SOH_Warning_Msg=The Currently installed battery is nearing it's end of life,
you may experience decreased run time.
// Set message{Max 255 characters} to show event end of life
// notifications when the battery has reached/or is below the EOL threshold.
EOL_Warning_Msg=The Currently installed battery is past it's end of life,
please replace the battery.
// Set Value to show Battery State of health notification event
// Acceptable values are "OnBootUP" And Time of the day in 24Hr.
// Example { Notification_Event=OnBootUP Or Notification_Event="14:00" }
Notification_Event=OnBootUP
// If UI_Notification value is enabled then only user will be able to
// see battery SOH warning Pop Up message as per notification_event setting.
// (default value is enabled). And Acceptable values are {Enabled,Disabled}.
UI_Notification=Enabled
// Set value to Enabled/Disabled to write debug log
// If this option is enabled, then you can see application logs in
// ZebraBatteryDebug.txt which in created in C drive.
// Path of file is : "C:\ZebraBatteryDebug.txt"
Debug_Option=Enabled
// Supported Languages { English=en, French=fr, Japanese=ja, German=de and
// Spanish=es}.English shall be the default language.
// Ex. if you want to change application language from English to Spanish,
// then change below value to es .. {language = es}
language=en
```

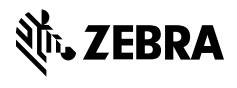

www.zebra.com